## PROCESS FLOW FOR EXTERNAL CANDIDATE REGISTRATION

1. Go to the University portal- <u>www.unnportal.unn.edu.ng</u>

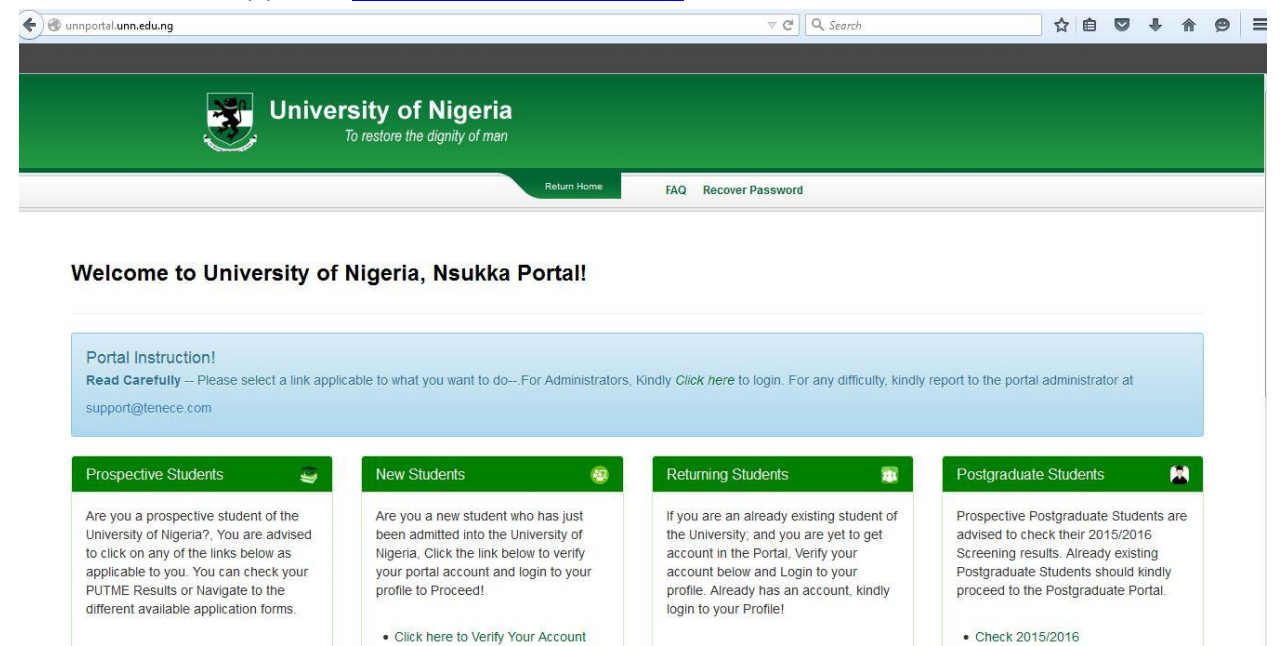

2. Under prospective students click Bursary Collection Invoice

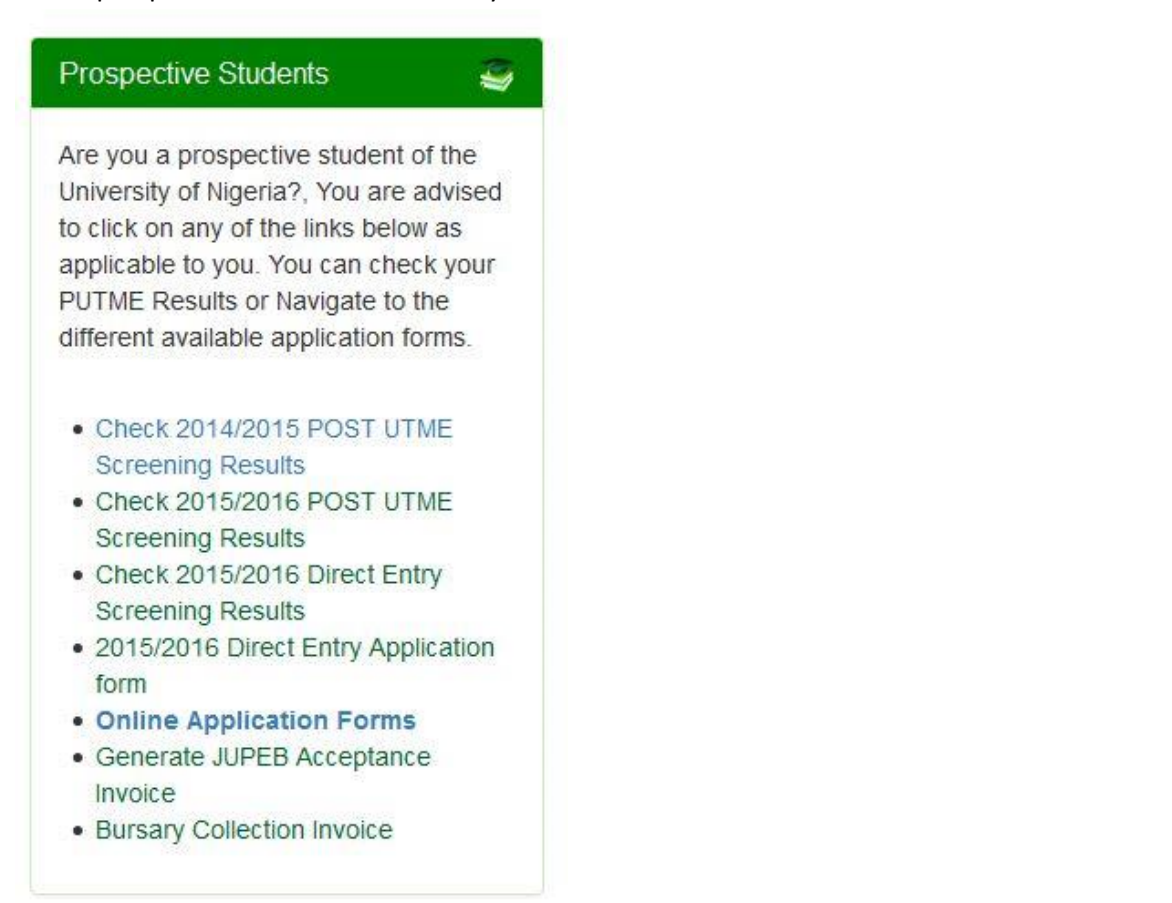

- Select Student related payments under fee category, Select External Course Registration under Sub Category Select your student type- Diploma, Undergraduate or Postgraduate
- 4. Click Next

| University of Nigeria<br>To restore the dignity of man |                                                                                                    |
|--------------------------------------------------------|----------------------------------------------------------------------------------------------------|
|                                                        | Bursary Setup Collections                                                                                                    |
|                                                        | Setup   Fee Category: • Student Related Payments   Sub Category: • External Course Registration   Type: Undergraduate   Reg. No: • • • • • • • • • • • • • • • • • • • |

5. Select Number of Courses as other fields will Pre-Populated

|     | Burs                                                                                                    | ary Setup Collections                      |
|-----|----------------------------------------------------------------------------------------------------|--------------------------------------------|
| Nev | External Course Reg                                                                                        | gistration(Undergraduate)                  |
|     | Surname :<br>Firstname :<br>Middlename :<br>Reg No/Staff No :<br>Email :<br>Telephone No :<br>Amount (N) : | Select No of Courses V<br>Enter the Amount |

- 6. Click Submit
- 7. Print Invoice with RRR on it.
- 8. Go to the Bank with your printout.
- 9. Make Payment with the RRR.
- 10. Return to the student Portal.

11. Log in with your Registration Number and Password.

| User Name: |  |  |
|------------|--|--|
| Password:  |  |  |
| Log In     |  |  |
|            |  |  |

12. Click Course Registration.

|                             |                 |   | University<br>To resto |
|-----------------------------|-----------------|---|------------------------|
| PROFILE                     | ~               | 1 |                        |
| ADMISSIONS                  | $\mathbf{\vee}$ |   |                        |
| ACCEPTANCE                  |                 |   |                        |
| SCHOOL FEES                 | $\mathbf{v}$    |   | i                      |
| HOSTEL ALLOCATION           | $\mathbf{v}$    |   | $\sim$                 |
| COURSE REGISTRATION         |                 |   |                        |
| Register Courses            | 25              |   |                        |
| Previous Courses Registered |                 |   |                        |
| ELEARNING                   | $\mathbf{v}$    |   |                        |
| RESULTS                     |                 |   |                        |
| Education Service Charge    |                 |   |                        |
| UNN HOTSPOT                 | $\mathbf{v}$    |   |                        |
| SIGN OUT                    | V               |   |                        |

- 13. Click Register Course.
- 14. Click on "click here to register as external candidate"

| REC                   | GISTER COURSES        |
|-----------------------|-----------------------|
| Select Session        | Select the Session 👻  |
| Select the Semester   | Select the Semester 🔹 |
| Current Year Of Study | 500 LEVEL             |
|                       | Submit                |

15. Enter your RRR and select the relevant semester.

|                       | EGISTER COURSES       |
|-----------------------|-----------------------|
| Remita RRR            |                       |
| Select Session        | 2015-2016             |
| Select the Semester   | Select the Semester 🗸 |
| Current Year Of Study | 500 LEVEL             |
|                       | Submit                |
|                       |                       |

17. Register the Courses. If course is for a previous session, click add previous session courses.

- 18. Print your course registration form.
- 19. Sign out of the Portal.